## REMINDER: Emailed to a group account. Do NOT reply using the email group account.

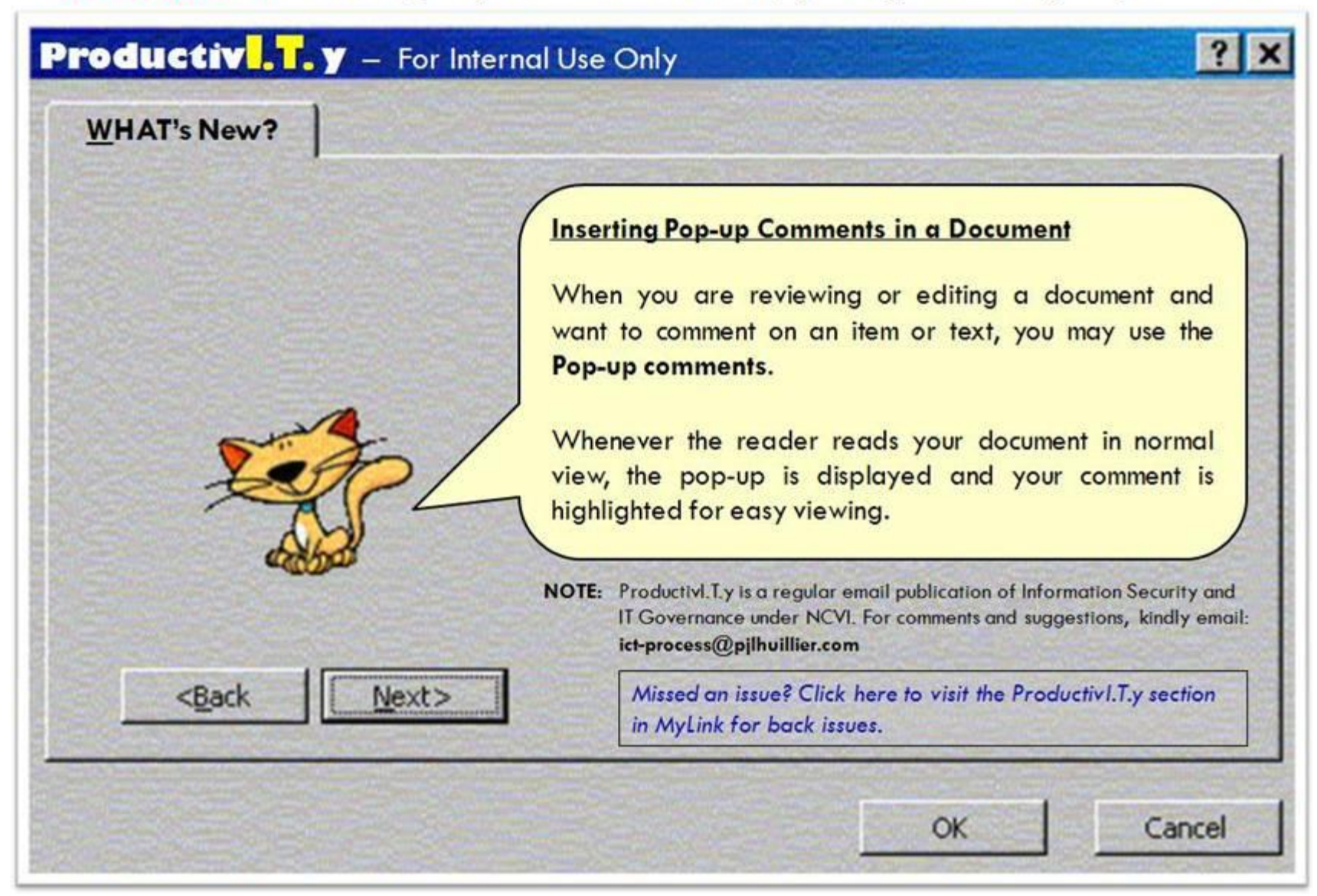

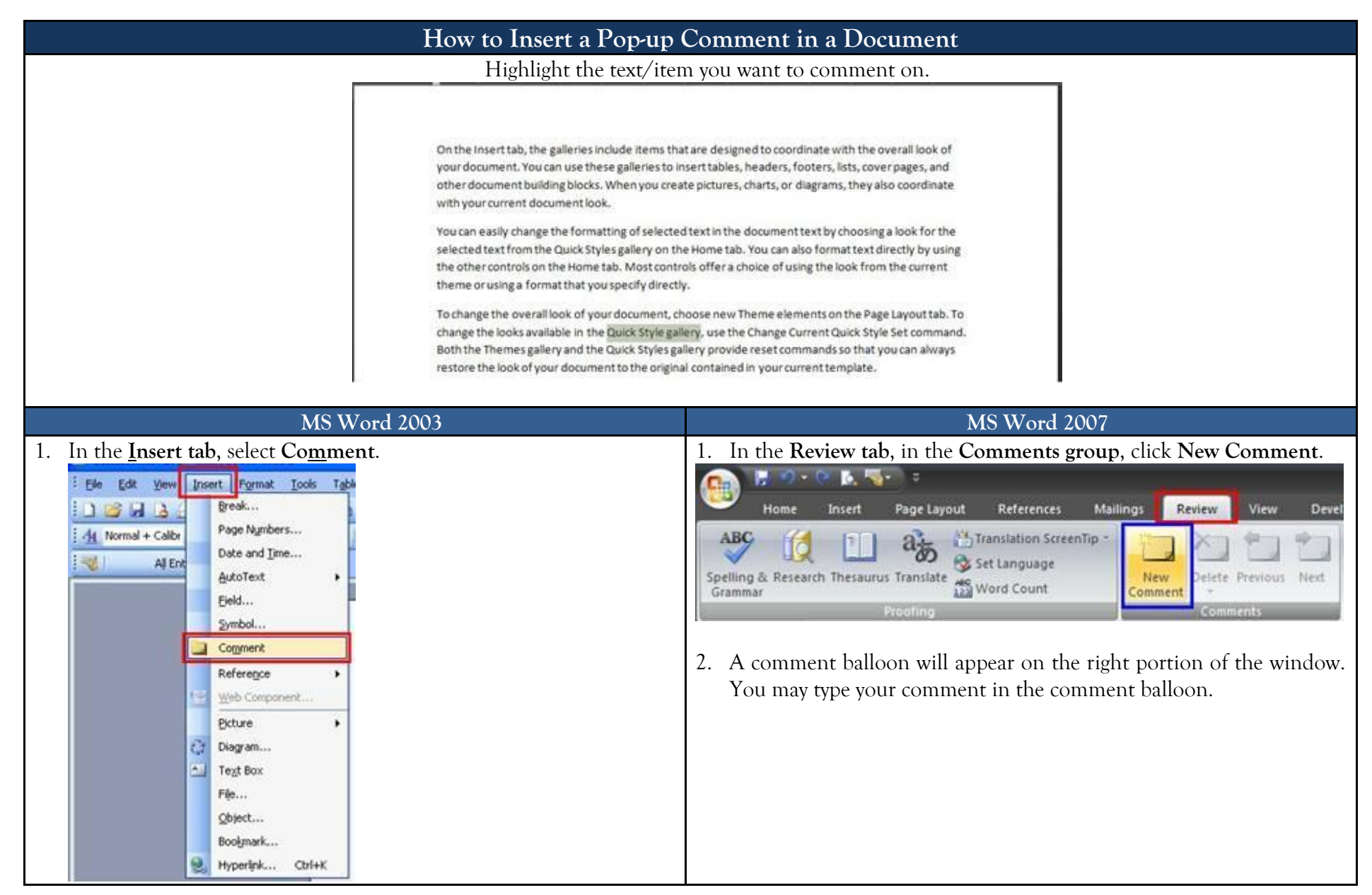

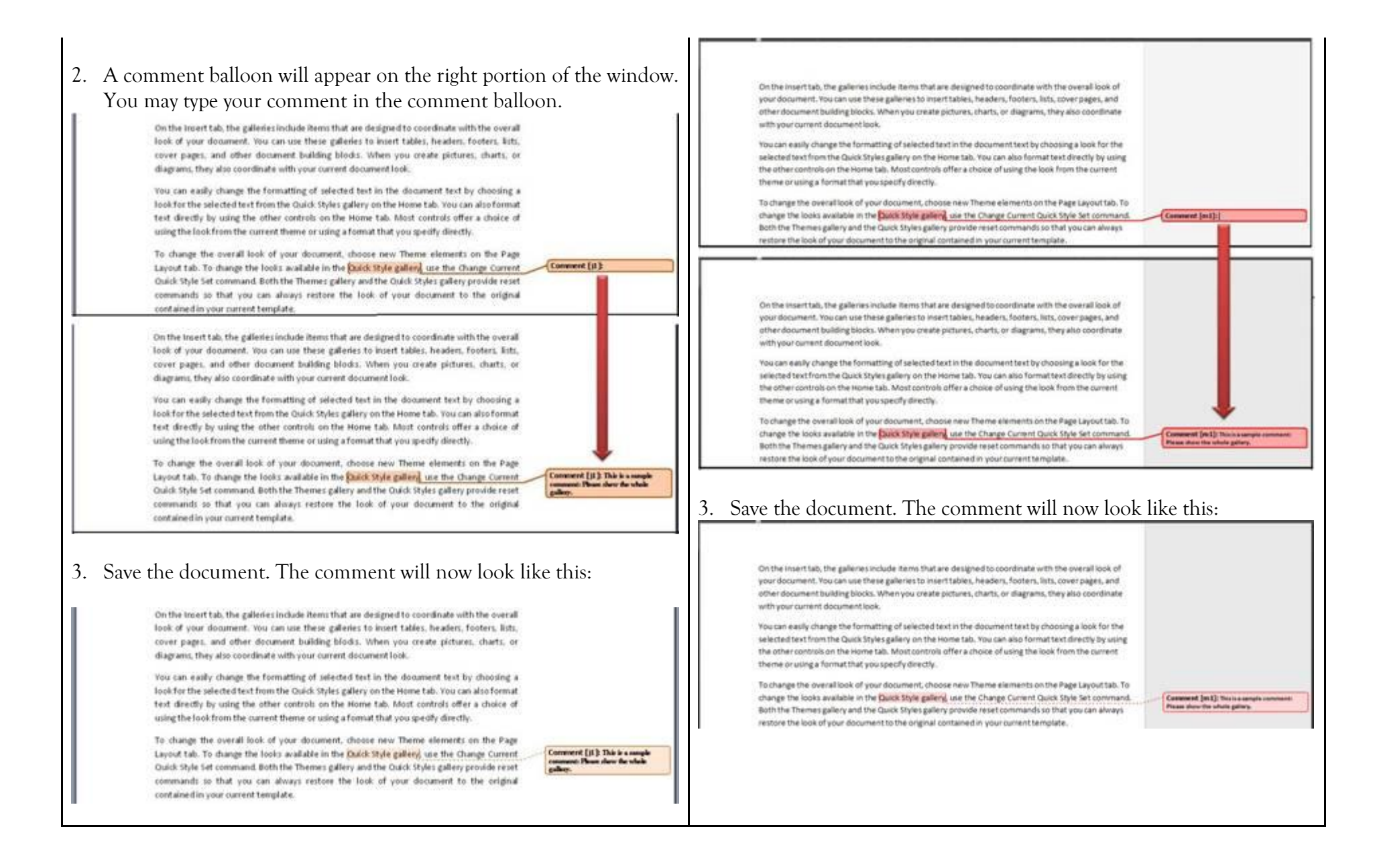